#### THOMAS D'AMORE

### Installation de Debian

. . . . . . . . . . . .

### Téléchargement du fichier .iso de l'OS

- On se rend sur le lien suivant :
- <u>https://cdimage.debian.org/debian-cd/current/amd64/iso-dvd/debian-9.8.0-amd64-DVD-</u>
   <u>1.iso</u>
- On effectue donc le téléchargement de la version stable de Debian en .iso que l'on va écrire sur un support physique (clé USB) avec un outil nommé RUFUS.

#### Boot sur l'ISO présent sur la clé USB

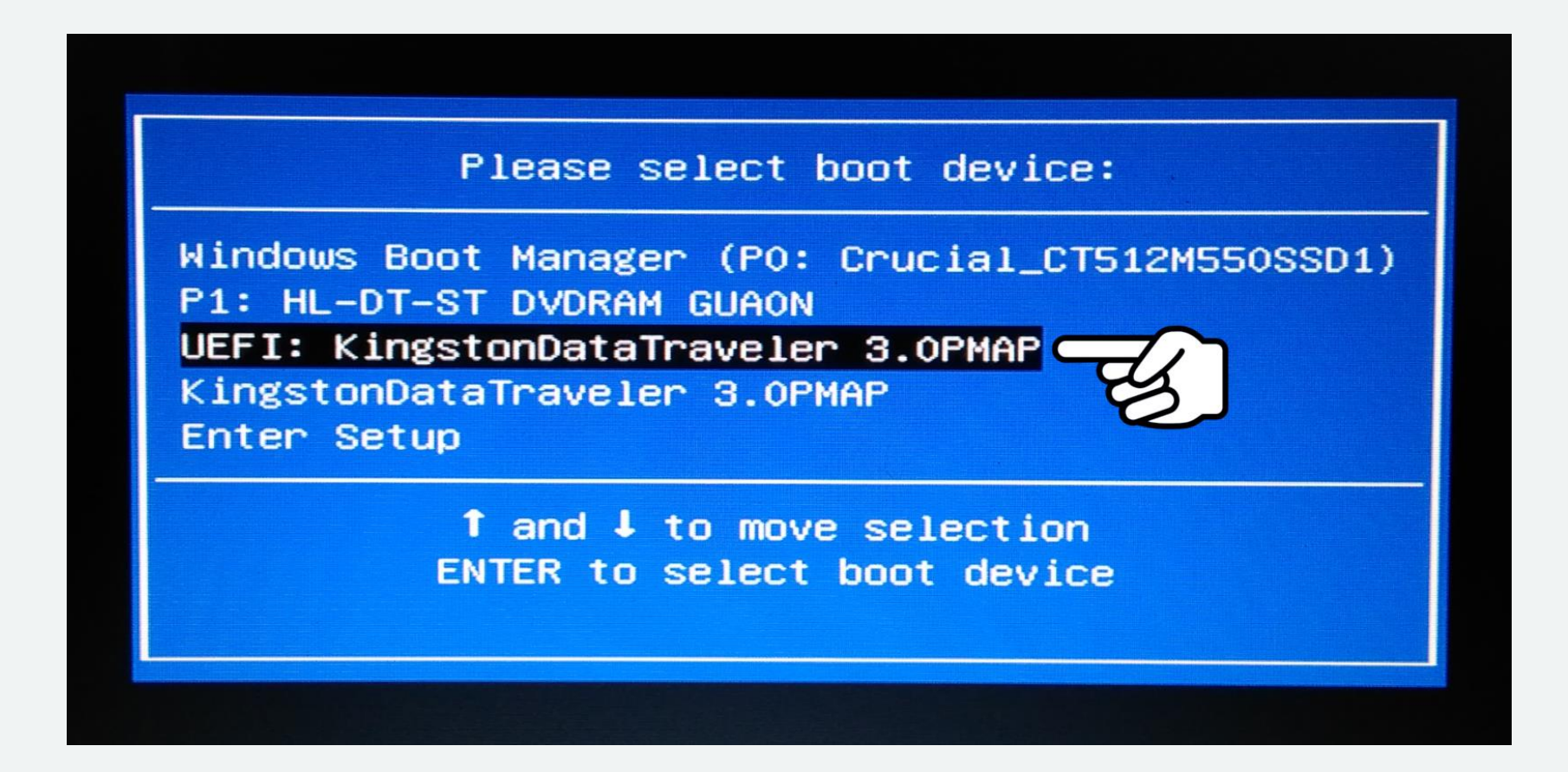

#### **On sélectionne Graphical Install**

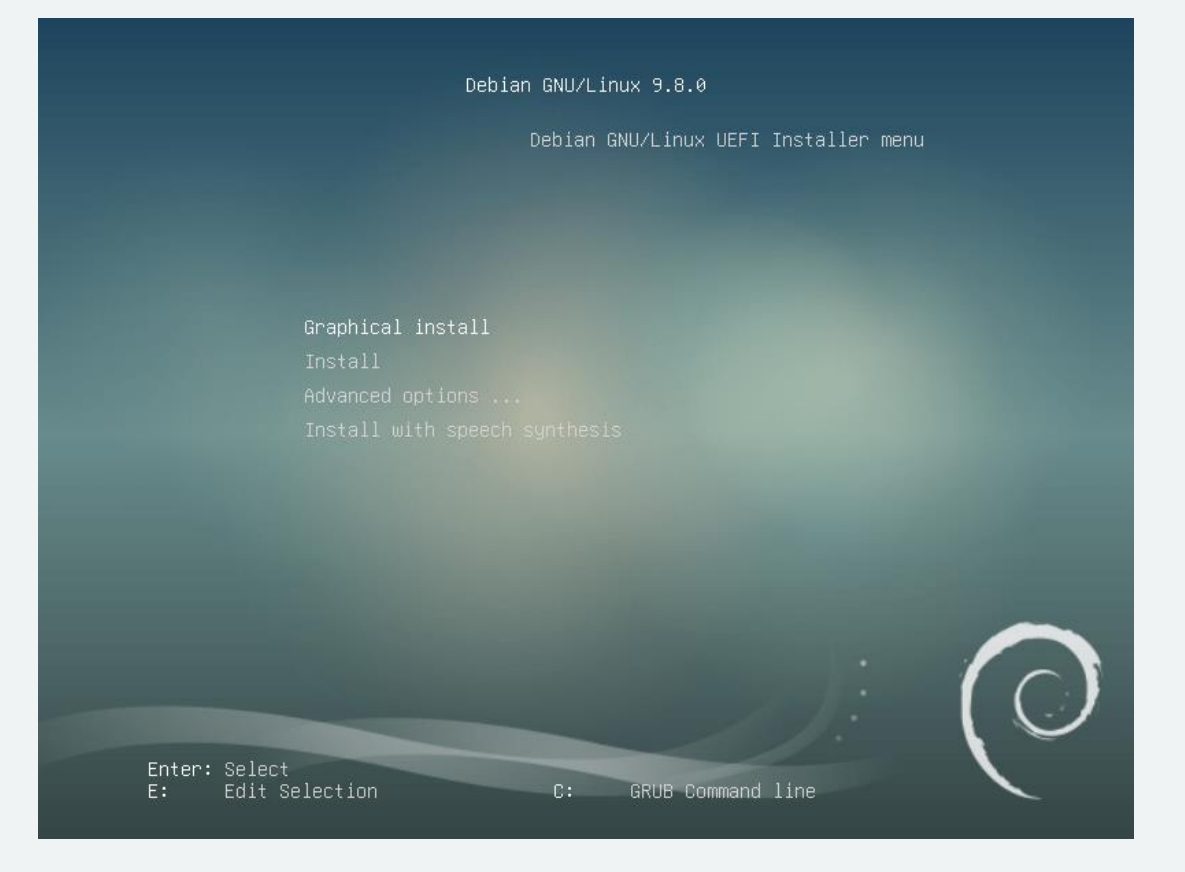

#### On sélectionne notre langue « Français »

| ielect a language     |       |                                                                                                    |
|-----------------------|-------|----------------------------------------------------------------------------------------------------|
| Choose the language   | to be | used for the installation process. The selected language will also be the default language for the installed |
| Landuade:             |       |                                                                                                    |
| DUSIIIaII             |       | DUSdIISKI                                                                                                    |
| Bulgarian             | - 1   | Български                                                                                                    |
| Burmese               | -     | မြန်မာတ                                                                                                    |
| Catalan               |       | Català                                                                                                    |
| Chinese (Simplified)  | - 1   | 中文(简体)                                                                                                    |
| Chinese (Traditional) | -     | 中文(繁體)                                                                                                    |
| Croatian              | - 1   | Hrvatski                                                                                                    |
| Czech                 | -     | Čeština                                                                                                    |
| Danish                | - 1   | Dansk                                                                                                    |
| Dutch                 | - 1   | Nederlands                                                                                                   |
| Dzongkha              | - 1   | [εn]                                                                                                    |
| English               | - 1   | English                                                                                                    |
| Esperanto             | - 1   | Esperanto                                                                                                    |
| Estonian              | - 1   | Eesti                                                                                                    |
| Finnish               | - 3   | Suomi                                                                                                    |
| French                |       | Français                                                                                                    |
| Galician              | -     | Galego                                                                                                    |
| Georgian              | - ;   | ქართული                                                                                                    |
| German                | - 1   | Deutsch                                                                                                    |
| Greek                 | - 1   | Ελληνικά                                                                                                    |
| Gujarati              |       | alectul                                                                                                    |
| Hebrew                | - :   | עברית                                                                                                    |
| Hindi                 | - 1   | हिन्दी                                                                                                    |

#### On sélectionne notre situation géographique « France »

| debian 9                                                                                                    | )                            |             |
|----------------------------------------------------------------------------------------------------|------------------------------|-------------|
| Choix de votre situation géographique                                                                                          |                              |             |
| Le pays choisi permet de définir le fuseau horaire et de déterminer les paramètres régionaux<br>souvent le pays où vous vivez. | du système (« locale »). C'é | est le plus |
| La courte liste affichée dépend de la langue précédemment choisie. Choisissez « Autre » si vo<br>Pays (territoire ou région) : | tre pays n'est pas affiché.  |             |
| Belgique<br>Canada                                                                                                    |                              |             |
| France                                                                                                    |                              |             |
| Luxembourg                                                                                                    |                              |             |
| Suisse                                                                                                    |                              |             |
|                                                                                                    |                              |             |
|                                                                                                    |                              |             |
| Capture d'écran                                                                                                    | Revenir en arrière           | Continuer   |

#### On sélectionne notre langue de clavier « Français »

|                                     | debian 9 |
|-------------------------------------|----------|
| Configurer le clavier               |          |
| Disposition de clavier à utiliser : |          |
| Catalan                             |          |
| Chinois                             |          |
| Croate                              |          |
| Tchèque                             |          |
| Danois                              |          |
| Néerlandais                         |          |
| Dvorak                              |          |
| Dzongkha                            |          |
| Espéranto                           |          |
| Estonien                            |          |
| Éthiopien                           |          |
| Finnois                             |          |
| Français                            |          |
| Géorgien                            |          |
| Allemand                            |          |
| Grec                                |          |
| Gujarati                            |          |
| Gourmoukhî                          |          |
| Hébreu                              |          |
| Hindi                               |          |
| Hongrois                            |          |
| Islandais                           |          |
| Irlandais                           |          |
| Italien                             |          |
| laponais                            |          |

#### On sélectionne notre carte réseau, Ethernet ou Wi-Fi

|                                                                                                    | debian 9                                                                                             |
|----------------------------------------------------------------------------------------------------|----------------------------------------------------------------------------------------------------|
| onfigurer le réseau                                                                                                    |                                                                                                    |
| e système possède plusieurs interfaces réseau. C<br>nterface principale pour l'installation. Si possible,<br>choisie.<br>Interface réseau principale : | Choisissez celle que vous voulez utiliser comme<br>la première interface réseau connectée a déjà été |
| enp2s0f1: Bealtek Semiconductor Co. Ltd. BTL 8111                                                                                                    | /8168/8411 DCI Express Gigabit Ethernet Controller                                                   |
| wlp3s0: Qualcomm Atheros AR9485 Wireless Netwo                                                                                                    | ork Adapter (sans fil)                                                                               |
|                                                                                                    |                                                                                                    |
|                                                                                                    |                                                                                                    |
|                                                                                                    |                                                                                                    |
|                                                                                                    |                                                                                                    |
|                                                                                                    |                                                                                                    |
|                                                                                                    |                                                                                                    |
|                                                                                                    |                                                                                                    |
|                                                                                                    |                                                                                                    |
|                                                                                                    |                                                                                                    |
|                                                                                                    |                                                                                                    |
|                                                                                                    |                                                                                                    |
|                                                                                                    |                                                                                                    |

#### On renseigne le nom de notre machine

| onfigurer le réseau                                                                                   |                                                                               |                                                     |                                                |                          |                |
|----------------------------------------------------------------------------------------------------|-------------------------------------------------------------------------------|-----------------------------------------------------|------------------------------------------------|--------------------------|----------------|
| 'euillez indiquer le nom d<br>e nom de machine est un<br>dministrateur réseau. Si<br>Nom de machine : | e ce système.<br>1 mot unique qui identifie le<br>vous installez votre propre | e système sur le réseau.<br>e réseau, vous pouvez m | Si vous ne connaissez<br>ettre ce que vous vou | pas ce nom, deman<br>ez. | dez-le à votre |
| ecrabeinfo                                                                                            |                                                                               |                                                     |                                                |                          |                |
|                                                                                                    |                                                                               |                                                     |                                                |                          |                |
|                                                                                                    |                                                                               |                                                     |                                                |                          |                |
|                                                                                                    |                                                                               |                                                     |                                                |                          |                |
|                                                                                                    |                                                                               |                                                     |                                                |                          |                |
|                                                                                                    |                                                                               |                                                     |                                                |                          |                |
|                                                                                                    |                                                                               |                                                     |                                                |                          |                |
|                                                                                                    |                                                                               |                                                     |                                                |                          |                |
|                                                                                                    |                                                                               |                                                     |                                                |                          |                |
|                                                                                                    |                                                                               |                                                     |                                                |                          |                |
|                                                                                                    |                                                                               |                                                     |                                                |                          |                |
|                                                                                                    |                                                                               |                                                     |                                                |                          |                |
|                                                                                                    |                                                                               |                                                     |                                                |                          |                |

## On renseigne le mot de passe du compte root (Super Administrateur)

| debian                                                                                                    | 9                                                                                                    |                                                   |
|----------------------------------------------------------------------------------------------------|----------------------------------------------------------------------------------------------------|---------------------------------------------------|
| Créer les utilisateurs et choisir les mots de passe                                                                                                    |                                                                                                    |                                                   |
| Vous devez choisir un mot de passe pour le superutilisateur, le compte d'administratio<br>peu expérimenté qui aurait accès à ce compte peut provoquer des désastres. En consé<br>deviner, ni correspondre à un mot d'un dictionnaire ou vous être facilement associé.<br>Un bon mot de passe est composé de lettres, chiffres et signes de ponctuation. Il devr | n du système. Un utilisateur ma<br>èquence, ce mot de passe ne do<br>a en outre être changé régulièr | lintentionné ou<br>it pas être facile à<br>ement. |
| Le superutilisateur (« root ») ne doit pas avoir de mot de passe vide. Si vous laissez ce<br>désactivé et le premier compte qui sera créé aura la possibilité d'obtenir les privilèges<br>Par sécurité, rien n'est affiché pendant la saisie.<br>Mot de passe du superutilisateur (« root ») :                                                                  | champ vide, le compte du supe<br>du superutilisateur avec la com                                     | rutilisateur sera<br>mande « sudo ».              |
| 0000000                                                                                                    |                                                                                                    |                                                   |
| ○ Anicrer le mot de passe en Gair<br>Veuillez entrer à nouveau le mot de passe du superutilisateur afin de vérifier qu'il a ét.<br>Confirmation du mot de passe :                                                                                                    | é saisi correctement.                                                                                |                                                   |
|                                                                                                    |                                                                                                    |                                                   |
| □ Afficher le mot de passe en clair                                                                                                    |                                                                                                    |                                                   |
| Capture d'écran                                                                                                    | Revenir en arrière                                                                                   | Continuer                                         |

#### On fait de même pour le compte utilisateur

| debian 9                                                                                                    |                           |           |
|----------------------------------------------------------------------------------------------------|---------------------------|-----------|
| réer les utilisateurs et choisir les mots de passe                                                                                         |                           |           |
| Un bon mot de passe est composé de lettres, chiffres et signes de ponctuation. Il devra en ou<br>Mot de passe pour le nouvel utilisateur : | tre être changé régulière | ement.    |
| •••••                                                                                                    |                           |           |
| Afficher le mot de passe en clair                                                                                                    |                           |           |
| Veuillez entrer à nouveau le mot de passe pour l'utilisateur, afin de vérifier que votre saisie es<br>Confirmation du mot de passe :       | t correcte.               |           |
| •••••                                                                                                    |                           |           |
|                                                                                                    |                           |           |
| Capture d'écran                                                                                                    | Revenir en arrière        | Continuer |

#### On partitionne le disque ou l'on va installer le système

| artitionner les disq                                            | ues                                                                               |                                                 |                                                      |                                                           |                                       |
|-----------------------------------------------------------------|-----------------------------------------------------------------------------------|-------------------------------------------------|------------------------------------------------------|-----------------------------------------------------------|---------------------------------------|
| e programme d'ins<br>également effectue<br>et personnaliser les | tallation peut vous assister<br>r ce partitionnement vous-m<br>s choix effectués. | pour le partitionneme<br>ême. Si vous choisisse | nt d'un disque (avec plu<br>ez le partitionnement as | sieurs choix d'organisatio<br>sisté, vous aurez la possil | n). Vous pouvez<br>bilité de vérifier |
| <b>Si vous choisissez l</b><br>Méthode de partitioni            | e partitionnement assisté po<br>nement :                                          | our un disque complet,                          | , vous devrez ensuite ch                             | oisir le disque à partitionr                              | ner.                                  |
| Assisté - utiliser un                                           | disque entier                                                                     |                                                 |                                                      |                                                           |                                       |
| Assisté - utiliser to                                           | ut un disque avec LVM                                                             |                                                 |                                                      |                                                           |                                       |
| Assisté - utiliser to                                           | ut un disque avec LVM chiffré                                                     | à                                               |                                                      |                                                           |                                       |
| Manuel                                                          |                                                                                   |                                                 |                                                      |                                                           |                                       |
|                                                                 |                                                                                   |                                                 |                                                      |                                                           |                                       |
|                                                                 |                                                                                   |                                                 |                                                      |                                                           |                                       |
|                                                                 |                                                                                   |                                                 |                                                      |                                                           |                                       |
|                                                                 |                                                                                   |                                                 |                                                      |                                                           |                                       |
|                                                                 |                                                                                   |                                                 |                                                      |                                                           |                                       |
|                                                                 |                                                                                   |                                                 |                                                      |                                                           |                                       |
|                                                                 |                                                                                   |                                                 |                                                      |                                                           |                                       |
|                                                                 |                                                                                   |                                                 |                                                      |                                                           |                                       |
|                                                                 |                                                                                   |                                                 |                                                      |                                                           |                                       |
|                                                                 |                                                                                   |                                                 |                                                      |                                                           |                                       |
|                                                                 |                                                                                   |                                                 |                                                      |                                                           |                                       |
|                                                                 |                                                                                   |                                                 |                                                      |                                                           |                                       |
|                                                                 |                                                                                   |                                                 |                                                      |                                                           |                                       |
|                                                                 |                                                                                   |                                                 |                                                      |                                                           |                                       |
|                                                                 |                                                                                   |                                                 |                                                      |                                                           |                                       |

#### Le système lance automatiquement l'installation de l'OS sur le disque choisi et partitionné au préalable

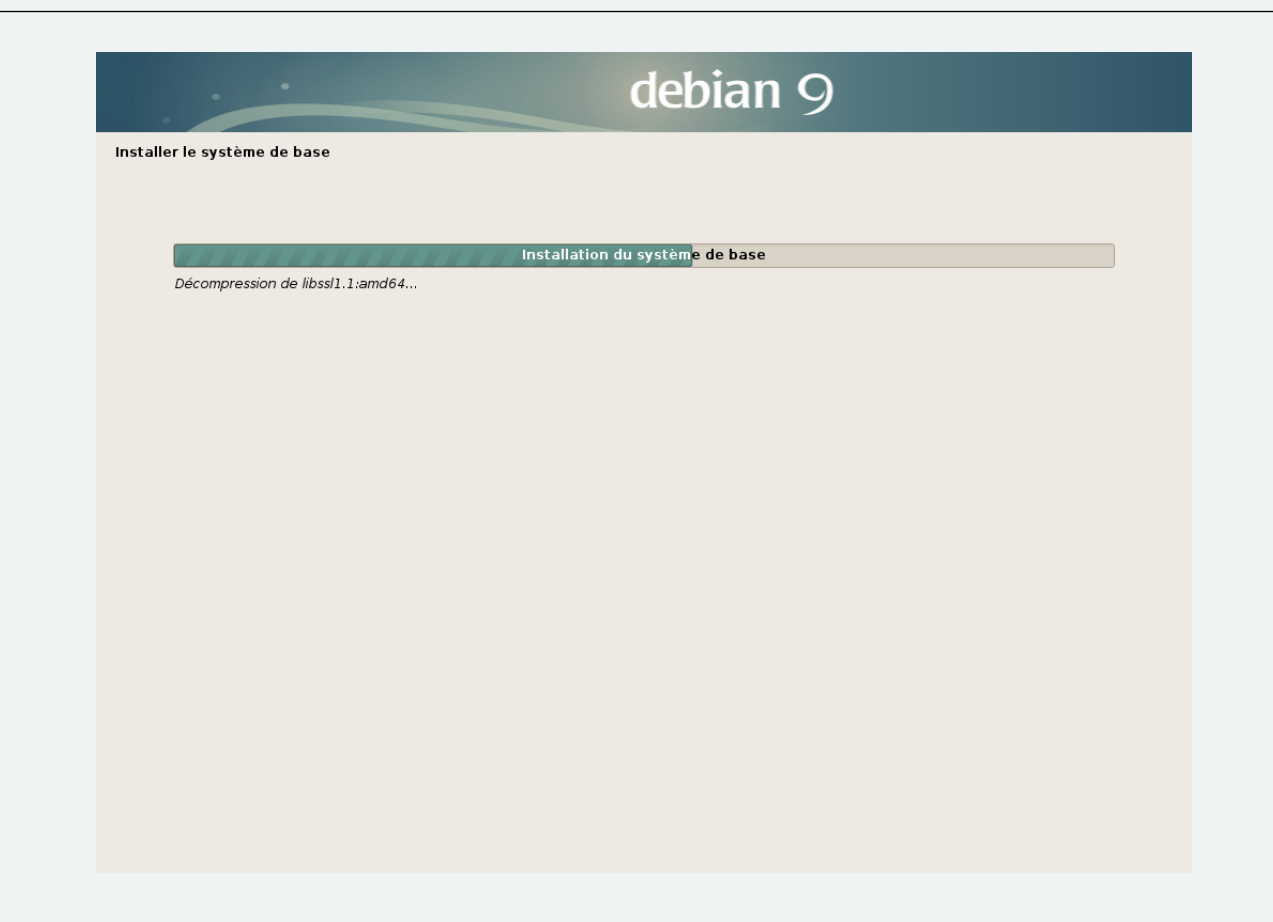

#### Le système installe les paquets nécessaires

|                        |                                |               | debian                 | 9 |  |
|------------------------|--------------------------------|---------------|------------------------|---|--|
| Choisir et installer d | sir et installer des logiciels |               |                        |   |  |
|                        |                                |               |                        |   |  |
|                        |                                | Choisir et ir | nstaller des logiciels |   |  |
| Préparation de         | linux-image-4.9.0-8-amd64      | (amd64)       |                        |   |  |
|                        |                                |               |                        |   |  |
|                        |                                |               |                        |   |  |
|                        |                                |               |                        |   |  |
|                        |                                |               |                        |   |  |
|                        |                                |               |                        |   |  |
|                        |                                |               |                        |   |  |
|                        |                                |               |                        |   |  |
|                        |                                |               |                        |   |  |
|                        |                                |               |                        |   |  |
|                        |                                |               |                        |   |  |
|                        |                                |               |                        |   |  |
|                        |                                |               |                        |   |  |
|                        |                                |               |                        |   |  |
|                        |                                |               |                        |   |  |

# Il faut maintenant sélectionner les fonctionnalités à installer et les environnements graphiques

|                                                                                                    | debian 9                                                                                                    |             |
|----------------------------------------------------------------------------------------------------|----------------------------------------------------------------------------------------------------|-------------|
| élection des logicie                                                                                                    | els                                                                                                    |             |
| ctuellement, seul l<br>lusieurs ensemble<br>ogiciels à installer :                                                                                                    | le système de base est installé. Pour adapter l'installation à vos besoins, vous pouvez choisir d'inst<br>s prédéfinis de logiciels. | aller un ou |
| <ul> <li>environnement (</li> <li> GNOME</li> <li> KDE</li> <li> Cinnamon</li> <li> MATE</li> <li> LXDE</li> <li>serveur web</li> <li>serveur d'impres</li> <li>serveur SSH</li> <li>utilitaires usuel</li> </ul> | de bureau Debian<br>ssion<br>s du système                                                                                            |             |
|                                                                                                    |                                                                                                    |             |

## Le système nous indique que l'installation est terminée et qu'il faut retirer notre clé USB puis redémarrer.

|                                                     |                                                                       | det                                                           | pian 9                                                                    |                                                 |
|-----------------------------------------------------|-----------------------------------------------------------------------|---------------------------------------------------------------|---------------------------------------------------------------------------|-------------------------------------------------|
| rminer l'installatio                                | ı                                                                     |                                                               |                                                                           |                                                 |
| Installation te<br>L'installation<br>d'installation | rminée<br>n est terminée et vous alle<br>n est bien retiré afin que l | iz pouvoir maintenant démarre<br>e nouveau système puisse dér | er le nouveau système. Veuillez vi<br>marrer et éviter de relancer la pro | rifier que le support<br>cédure d'installation. |
|                                                     |                                                                       |                                                               |                                                                           |                                                 |
|                                                     |                                                                       |                                                               |                                                                           |                                                 |

Fin de l'installation basique de Debian depuis un support physique

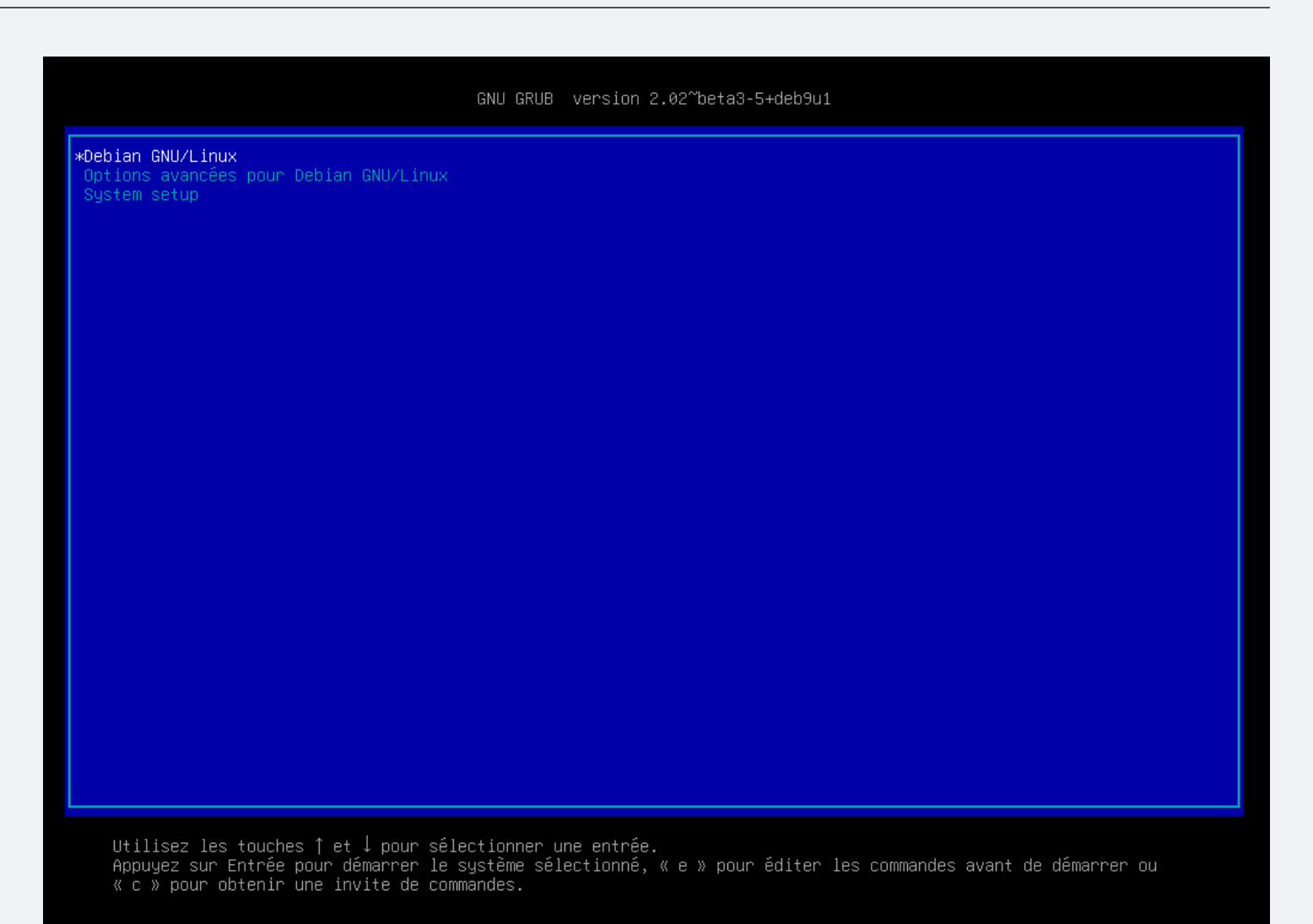